## Hamilton Amateur Radio Club Kordia National System Award 2014

## Maidenhead Locator Squares

Award Notes

Finding Maidenhead Locator Square/s

- 1- Go to webpage <a href="http://www.egloff.eu/googlemap/carto.php">http://www.egloff.eu/googlemap/carto.php</a>
- 2- Drag the map to locate New Zealand.
- 3- Under "Map Settings", in top ribbon, change 'No grid' to 'Locator' and 'Terrain' to 'Map'.
- 4- Zoom in until map shows '6 character' locator squares these should become obvious.
- 5- You will notice as you move your mouse over the map, the cross pointer indicates the locator square in the "Loc/DFCI window in the top ribbon.

## NZART Century Award

Be aware of the above award on page 6-2 of the 2012-2013 Callbook which you can also take part in. Minimum of 100 contacts required.

## Android Mobile Phones

The following free apps are available from <u>Google Play</u> for android phones with GPS facility. All apps give a 6 character Grid Locator readout.

- 1- called "Grid Locator".
- 2- called "QTH Locator".
- 3- called "<u>QTH Locator Droid</u>".
- 4- called "Ham".

References and Reading:-

Wikipedia – <u>Maidenhead Locator System</u>

Grid Locator Intro – <u>The IARU Grid Locator System</u>

G3NPF and M1AIM website - Locator and Zone Maps